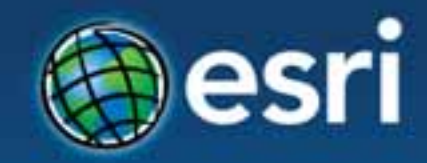

# Using ArcGIS with OAuth 2.0

### Aaron Parecki @aaronpk CTO, Esri R&D Center Portland

Esri Developer Summit Middle East & Africa

19-21 November 2013 Park Hyatt Dubai

### **Before OAuth**

- Apps stored the user's password
- Apps got complete access to a user's account
- Users couldn't revoke access to an app except by changing their password
- Compromised apps exposed the user's password

### **Before OAuth**

- Services recognized the problems with password authentication
- Many services implemented things similar to OAuth 1.0
  - Flickr: "FlickrAuth" frobs and tokens
  - Google: "AuthSub"
  - Facebook: requests signed with MD5 hashes
  - Yahoo: BBAuth ("Browser-Based Auth")

## The OAuth 2.0 Spec

http://oauth.net/2/

### Definitions

- Resource Owner: The User
- Resource Server: The API
- Authorization Server: Often the same as the API server
- Client: The Third-Party Application

## **Use Cases**

- Web-server apps
- Browser-based apps
- Username/password access
- Application access
- Mobile apps

## **Use Cases – Grant Types**

- Web-server apps authorization\_code
- Browser-based apps implicit
- Application access client\_credentials
- Mobile apps implicit

# Creating an App

### developers.arcgis.com

| ArcGIS for D     | evelopers -   | PLATFORM FEATURES                                                         | PLANS DOCUMENTA                                                 | TION SUPPORT                                     |             | R aaronpk - | 🎯 esri |
|------------------|---------------|---------------------------------------------------------------------------|-----------------------------------------------------------------|--------------------------------------------------|-------------|-------------|--------|
| III Applications | 🗄 Hosted Data | * GIS Tools                                                               | M Usage Summary                                                 | ≁ Licensing                                      | 📥 Downloads | -           |        |
| Register         | New Applica   | ition                                                                     |                                                                 |                                                  |             |             |        |
|                  |               | Name                                                                      | Tags                                                            |                                                  |             |             |        |
|                  |               | My Auto                                                                   | Datima Maa                                                      | iphone, android<br>rated, e.g. "mansing, inhine. | android*    |             |        |
|                  |               | Redirect URI                                                              |                                                                 |                                                  |             |             |        |
|                  |               | Optional. Adding redrest URIs to y<br>your application via GAuth 2. Other | our application will allow users with<br>wine leave this blank: | ArcC/S online subscriptions t                    | e login tu  |             |        |
|                  |               | Description                                                               |                                                                 |                                                  |             |             |        |
|                  |               |                                                                           |                                                                 |                                                  |             |             |        |
|                  |               |                                                                           |                                                                 |                                                  |             |             |        |
|                  |               |                                                                           |                                                                 |                                                  |             |             |        |
|                  |               | Tell on about your application. MTM                                       | I to offerend                                                   |                                                  | h.          |             |        |

### **Create an Application**

| ArcGIS for De         | velopers -    | PLATFORM FEATURES | PLANS DOCUMENTAL                     | ION SUPPORT          | R aaro      | 👷 🧼 💮 esri      |
|-----------------------|---------------|-------------------|--------------------------------------|----------------------|-------------|-----------------|
| III Applications      | 8 Hosted Data | * GIS Tools       | el Usage Summary                     | P Licensing          | 🕹 Downloads |                 |
| < OAuth De            | emo           |                   |                                      |                      | VIEW IN A   | REGIS ONLINE 12 |
| • Application Details | >             | Edit Application  | Details                              |                      |             |                 |
| P API Access          |               | Name              | OAuth Demo                           |                      |             |                 |
| M Usage Summary       |               | Tags              | test, aaronpk, oauth                 | None induit          |             |                 |
| DELETE AI             | pp            | Description       | Cantona separation, e.g., mapping, t | Andreast Bandister . |             |                 |
|                       |               |                   |                                      |                      |             |                 |
|                       |               |                   |                                      |                      | Å           |                 |
|                       |               |                   | UPDATE APPLIC                        | ATION                |             |                 |

### Get your app's client\_id

#### ArcGIS for Developers - PLATFORM FEATURES PLANS DOCUMENTATION SUPPORT

| III Applications      | Hosted Data | X GIS Tools   | III Usage Summary | P Licensing | 📥 Down |
|-----------------------|-------------|---------------|-------------------|-------------|--------|
| < OAuth D             | emo         |               |                   |             |        |
| • Application Details | -           | OAuth Credent | ials              |             |        |
| P API Access          | >           |               |                   |             |        |
| P Redirect URIs       | >           | Client ID     | eKNjzFFjH9A1ysYd  |             |        |
| H Usage Summary       | 5           | Client Secret | -                 |             |        |

### Set the redirect\_uri

ArcGIS for Developers +

API Access

Redirect URIs

III Usage Summary

DELETE APP

| Applications         | 🗄 Hosted Data | <b>☆ GIS Tools</b> | 비 Usage Summary | P Licensing |
|----------------------|---------------|--------------------|-----------------|-------------|
| < OAuth I            | Demo          |                    |                 |             |
| • Application Detail | s             | oauthdemo://auth   |                 |             |

FEATURES

PLANS

DOCUMENTATION

SUPPORT

PLATFORM

http://your-site.com/redirect-url

Adding redirect URIs to your application will allow users with ArcGIS online subscriptions to application for users outside of ArcGIS online you dont need redirect urls.

#### UPDATE REDIRECT URIS

## Mobile Apps Implicit Grant

### **Create a Sign-In Button**

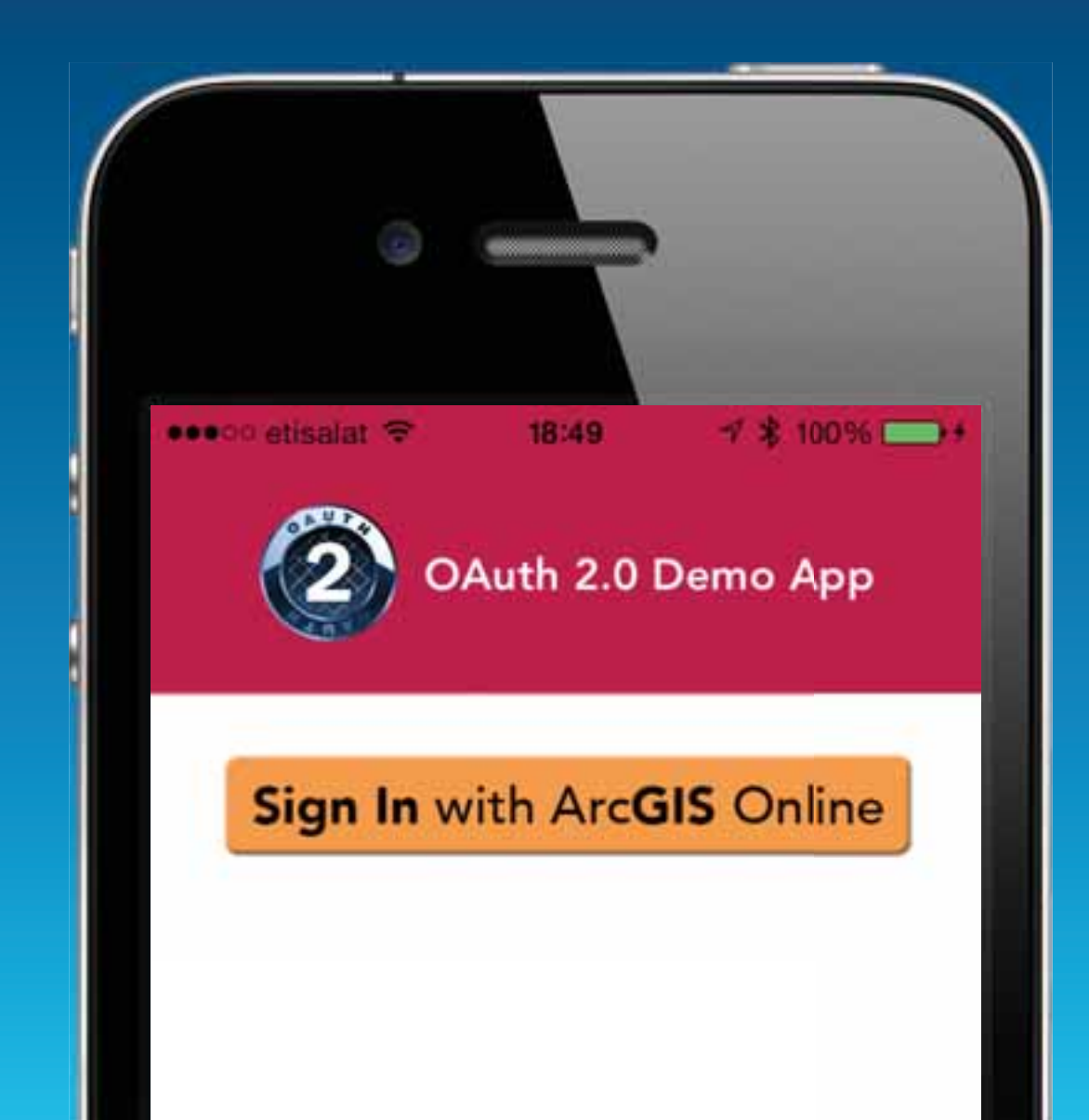

### Launch Safari to the ArcGIS Online Authorization Endpoint

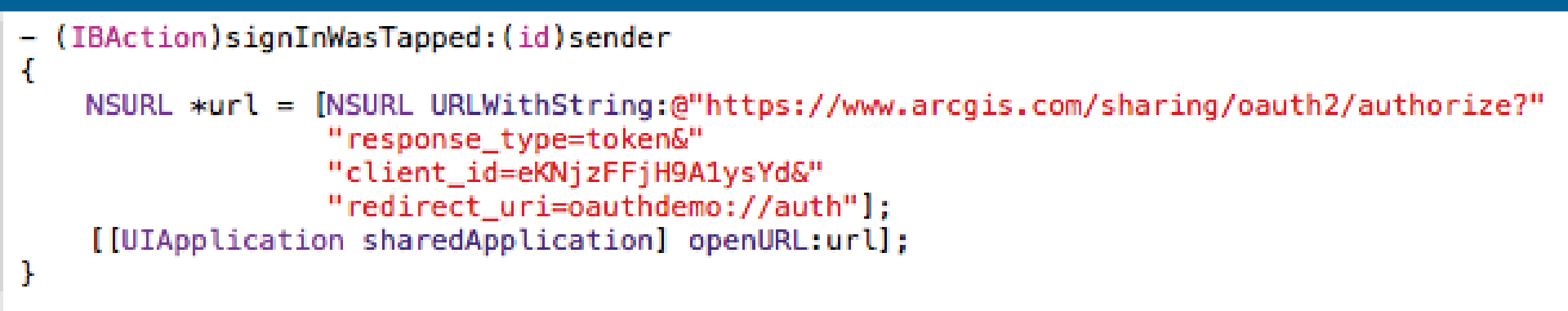

github.com/Esri/OAuth2-Demo-iOS

### The User Signs In

| •००० etisalat 🗢      | 18:49                      | √ \$ 100% 🗪  |
|----------------------|----------------------------|--------------|
|                      | arcgis.com                 | c            |
| OAuth Demo w         | ants to access information | your account |
| Sign In              |                            | esri         |
|                      |                            |              |
| Username             |                            |              |
| Username<br>Password |                            |              |

### **Redirect back to your app**

ArcGIS Online redirects back to your appusing a custom URI scheme.

Access token is included in the redirect, just like browser-based apps.

oauthdemo://auth #access\_token=BAAEEmo2nocQBAFFOeRTd...

### Parse the token from the URL

```
// App launched from a URL
- (BOOL)application: (UIApplication *)application openURL: (NSURL *)url sourceApplication: (NSString *)
£
    if([[url host] isEqualToString:@"auth"]) {
       NSDictionary *params = [self parseQueryString:[[url fragment] sty
                                                                               PiplacingPercentEscape
        // Store the access token
       NSLog(@"Saving new token: %@", params);
        [[NSUserDefaults standardUserDefaults] setObject:[params objectForKey:@"ack
                                                                                          ken"] forKe
        // Calculate the expiration date so we know if the token is invalid
                                                                               tForKey:@"expires_in"]
       NSDate *expDate = [NSDate dateWithTimeIntervalSinceNow:[[params ob/
        NSLog(@"Expires at: %@", expDate):
        [[NSUserDefaults standardUserDefaults] setObject:expDate forKey:OAD
                                                                                   oirationDefaultsNa
        // Store the username
        [[NSUserDefaults standardUserDefaults] setObject: [params objectForKey:@"username"] forKey:0/
        // Save
        [[NSUserDefaults standardUserDefaults] synchronize];
        // Notify the view that a new token is available
        [[NSNotificationCenter defaultCenter] postNotificationName:OADNewTokenAvailable object:self]
    }
    return YES:
ŀ
```

### The User is Signed In!

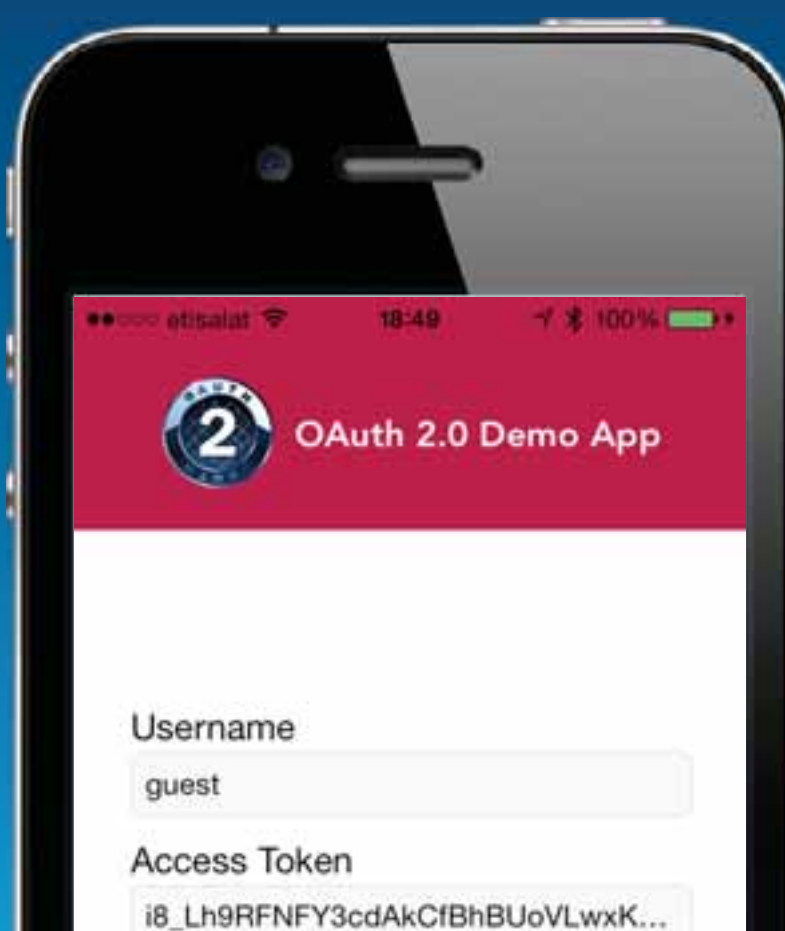

### **Mobile Apps**

• Use the "Implicit" grant type

- No server-side code needed
- Client secret not used
- Mobile app makes API requests directly

## Web Server Apps Authorization Code Grant

### Link to:

https://www.arcgis.com/sharing/ oauth2/authorize? response\_type=code&client\_id=YOUR\_CLI ENT\_ID&redirect\_uri=REDIRECT\_URI

Link to:

https://www.arcgis.com/sharing/ oauth2/authorize? response\_type=code&client\_id=YOUR\_CLI ENT\_ID&redirect\_uri=REDIRECT\_URI

### Link to:

https://www.arcgis.com/sharing/ oauth2/authorize? response\_type=code&client\_id=YOUR\_CLI ENT\_ID&redirect\_uri=REDIRECT\_URI

#### Link to:

https://www.arcgis.com/sharing/ oauth2/authorize? response\_type=code&client\_id=YOUR\_CLI ENT\_ID&redirect\_uri=REDIRECT\_URI

### User visits the authorization page

https://www.arcgis.com/sharing/oauth2/ authorize? response\_type=code&client\_id=YOUR\_CLIENT\_ID &redirect\_uri=REDIRECT\_URI

OAuth Test wants to access your account information

| Sign In     |                   | esri |
|-------------|-------------------|------|
| Username    |                   |      |
| Password    |                   |      |
| SIGN IN     | CANCEL            |      |
| Forgot User | name or Password? |      |

# On success, user is redirected back to your site with auth code

https://example.com/auth?code=AUTH\_CODE\_HERE

# On error, user is redirected back to your site with error code

https://example.com/auth?error=access\_denied

Server exchanges auth code for an access token

Your server makes the following request POST https://www.arcgis.com/ sharing/oauth2/token Post Body: grant\_type=authorization\_code &code=CODE\_FROM\_QUERY\_STRING &redirect\_uri=REDIRECT\_URI &client\_id=YOUR\_CLIENT\_ID &client\_secret=YOUR\_CLIENT\_SECRET

# Server exchanges auth code for an access token

Your server gets a response like the following "access\_token": "RsT5030zqMLgV3Ia", "expires\_in":3600, "refresh\_token":"elqok2RRua481XI", "username":"aaronpk" or if there was an error "error": "invalid\_request" An Introduction to OAuth 2

### Browser-Based Apps Implicit Grant

Link to: https://www.arcgis.com/sharing/ oauth2/authorize? response\_type=token&client\_id=YOUR\_CL IENT\_ID&redirect\_uri=REDIRECT\_URI

### User visits the authorization page

https://www.arcgis.com/sharing/oauth2/ authorize? response\_type=token&client\_id=YOUR\_CLIENT\_ID &redirect\_uri=REDIRECT\_URI

OAuth Test wants to access your account information

| Sign In     |                   | esri |
|-------------|-------------------|------|
| Username    |                   |      |
| Password    |                   |      |
| SIGN IN     | CANCEL            |      |
| Forgot User | name or Password? |      |

On success, user is redirected back to your site with the access token in the fragment https://example.com/auth#token=ACCESS\_TOKEN

# On error, user is redirected back to your site with error code

https://example.com/auth#error=access\_denied

### **Browser-Based Apps**

• Use the "Implicit" grant type

- No server-side code needed
- Client secret not used
- Browser makes API requests directly

## **Grant Type Summary**

- authorization\_code:
   Web-server apps
- implicit:
   Mobile and browser-based apps
- password: Username/password access
  client\_credentials:
  - Application access

### **Authorization Code**

User visits auth page response\_type=code
User is redirected to your site with auth code http://example.com/?code=xxxxxxx
Your server exchanges auth code for access token POST /token

**code=xxxxxx**&grant\_type=authorization\_cod

### Implicit

- User visits auth page response\_type=token
- User is redirected to your site with access token http://example.com/#token=xxxxxxx
- Token is only available to the browser since it's in the fragment

### **Client Credentials**

Your server exchanges client ID/secret for access token
 POST /token

client\_id=xxxxx&client\_secret=yyyyyy&
grant\_type=client\_credentials

### Application Access Client Credentials Grant

### **Client Credentials Grant**

POST https://www.arcgis.com/
sharing/oauth2/token
Post Body:
grant\_type=client\_credentials
&client\_id=YOUR\_CLIENT\_ID
&client\_secret=YOUR\_CLIENT\_SECRET
Response:

```
"access_token":"RsT50jbzRn430zqMLgV3Ia",
"expires_in":3600
```

## Accessing Resources

So you have an access token. Now what?

# Use the access token to make requests

# Now you can make requests using the access token.

GET http://www.arcgis.com/sharing/rest/portals/self ?token=RsT50jbzRn430zqMLgV3Ia

# Eventually the access token may expire

When you make a request with an expired token, you will get this response {
 "error":"expired\_token"

Now you need to get a new access token!

# Get a new access token using a refresh token

Your server makes the following request POST https://www.arcgis.com/sharing/ oauth2/token

#### grant\_type=refresh\_token

&reresh\_token=e1qoXg7Ik2RRua481XIV &client\_id=YOUR\_CLIENT\_ID &client\_secret=YOUR\_CLIENT\_SECRET

Your server gets a similar response as the original call to oauth/token with new tokens.

```
"access_token":"RsT50jbzRn430zqMLgV3Ia",
"expires_in":3600,
"username":"aaronpk"
```

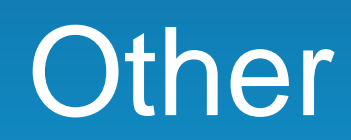

### developers.arcgis.com/en/authentication/

ArcGIS for Developers - PLATFORM FEATURES PLANS DOCUMENTATION SUPPORT

#### Authentication

#### OAuth 2.0-based apps

**Getting Started** 

User logins

User logins and OAuth 2.0

JavaScript, Flex, and other browser-based apps

IOS, Android, and WPF apps PHP, JSP, ASP.NET, and other server-based web apps

App logins

App logins and DAuth 2.0

Non OAuth 2.0-based apps

#### Authentication, OAuth 2.0, and ArcGIS

As a developer using the ArcGIS platform, you can build the following two types of applications (apps):

- Applications that target end users of the ArcGIS platform. These applications need to allow users to login to the platform via the application. These types of logins are known as user logins.
- Applications that target end users who are unknown to the ArcGIS platform. These applications need to login to the platform on behalf of the application. These kinds of logins are known as app logins.

SIGN IN

You can build these apps using JavaScript, iOS, and Android, as well as Flex and Silverlight. The platform in this context means ArcGIS Online, which is available at arcgis.com, or an ArcGIS Portal available at a portal-specific URL along with all associated services.

This guide will teach you how to manage both user and app logins using the new OAuth 2.0-based ArcGIS APIs that are being introduced in ArcGIS.com in the March 2013 release. All new applications against ArcGIS Online should be developed using these OAuth 2.0-based APIs. Existing applications that implement these concepts using the existing APIs will continue to work and be supported but the identity of the application making the requests will remain unknown to the platform limiting what the application can do and participate in.

with the alatform and have a alatform areing

### oauth.net/2

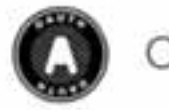

OAUTH

An open protocol to allow secure authorization in a simple and standard method from web, mobile and desktop applications.

Read the OAuth 2 specification >

#### The OAuth 2.0 authorization framework enables a third-party application to obtain limited access to an HTTP service.

For Consumer developers...

If you're building ...

- web applications
- desktop applications
- mobile applications
- Javascript or browser-based apps
- webpage widgets

OAuth is a simple way to publish and interact with protected data. It's also a safer and more secure way for people to give you access. We've kept it simple to save you time. For Service Provider developers...

If you're supporting...

- web applications
- mobile applications
- server-side APIs
- mashups

If you're storing protected data on your users' behalf, they shouldn't be spreading their passwords around the web to get access to it. Use OAuth to give your users access to their data while protecting their account credentials.

Get started...

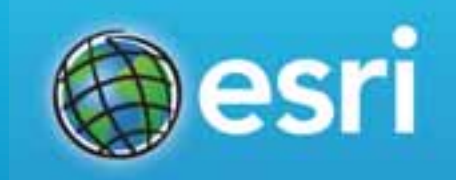

### Links

### github.com/Esri/OAuth2-Demo-iOS

developers.arcgis.com

### Thanks.

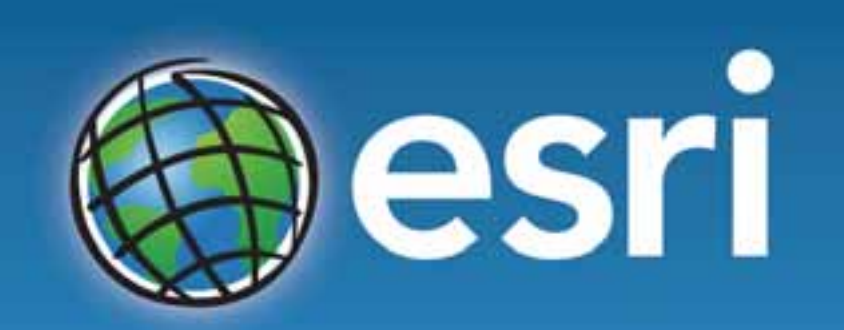

Understanding our world.

@aaronpk

aparecki@esri.com

github.com/aaronpk